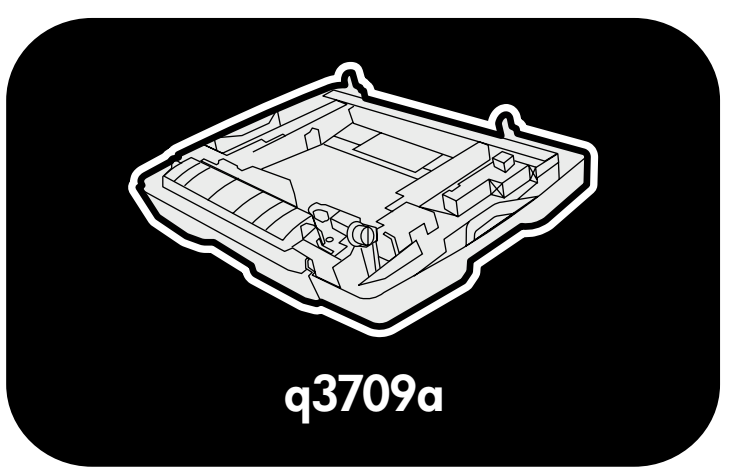

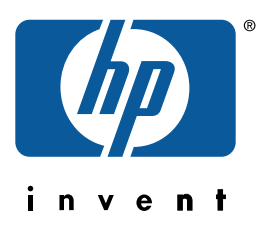

install installation installation installazione instalación 安装手册 instalaci installation installatiegids asennus telepítés 설처 installasjon instalacja instalação установка installation ติดตั้ง 安裝 kurulum

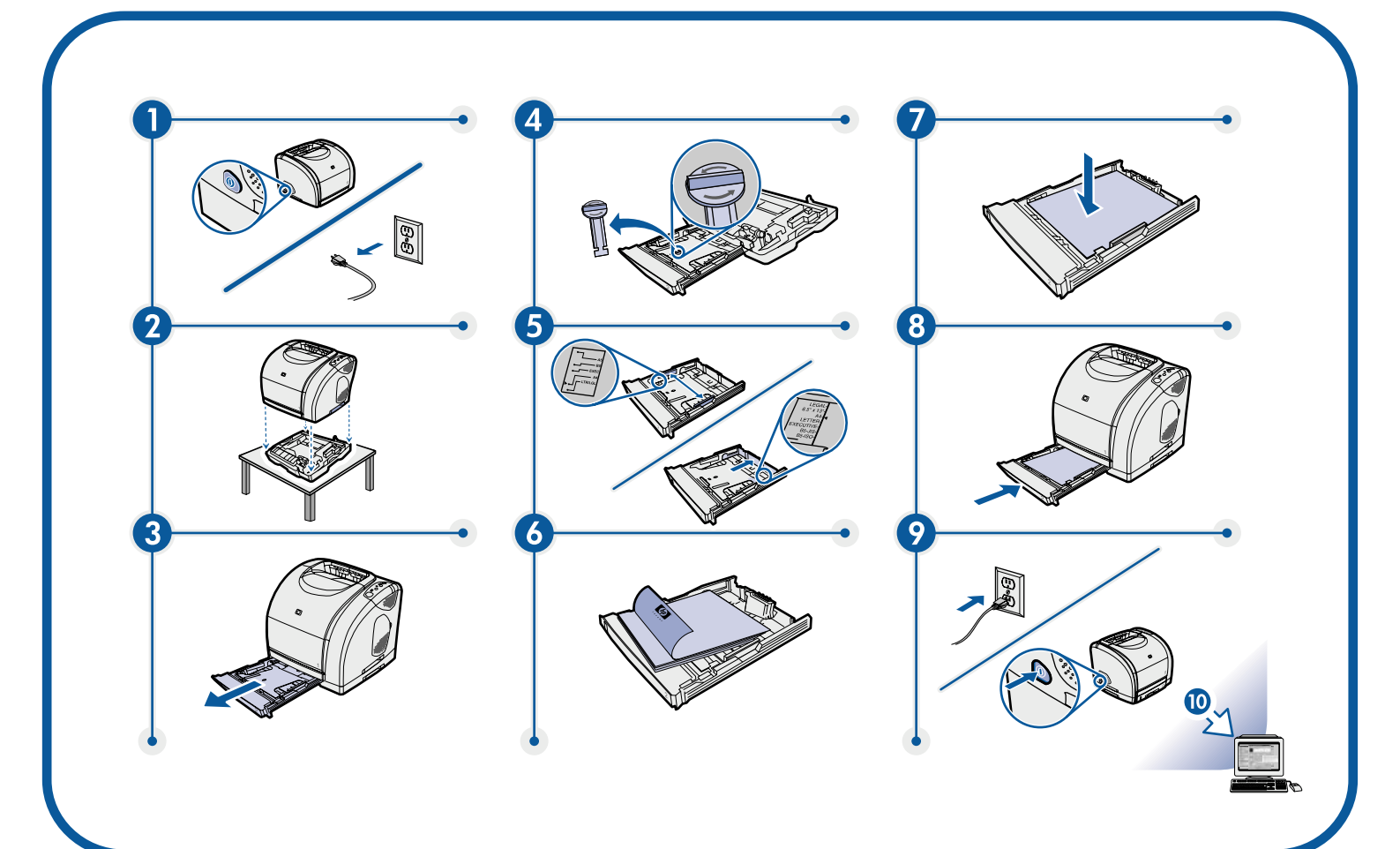

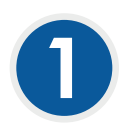

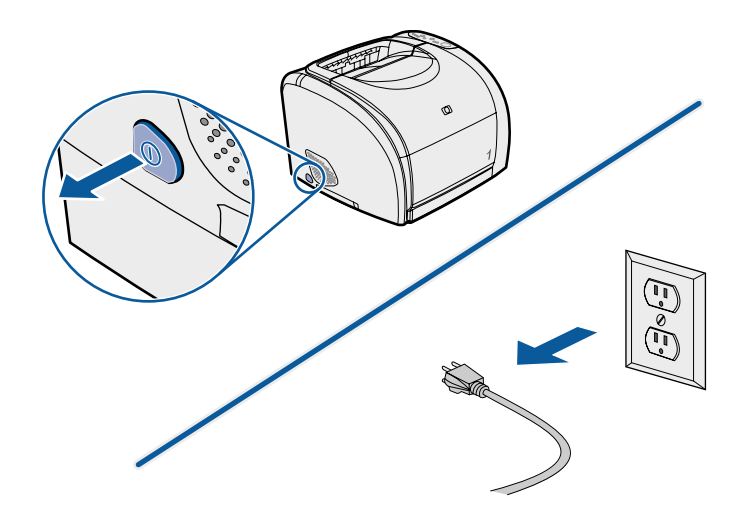

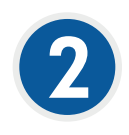

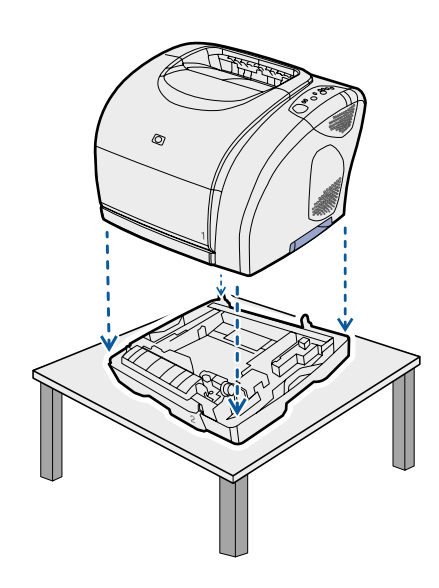

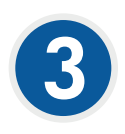

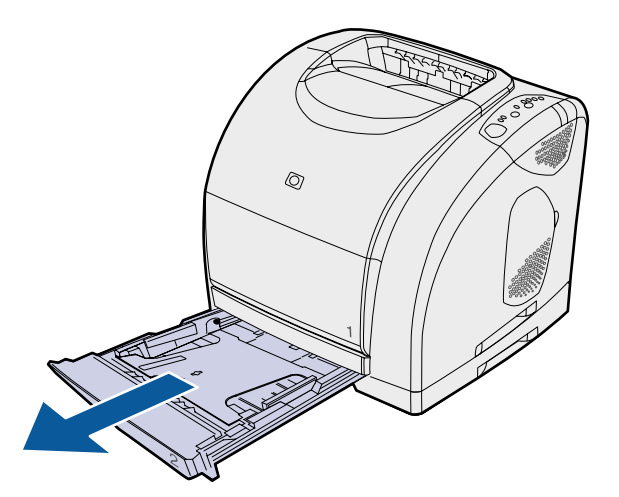

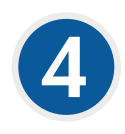

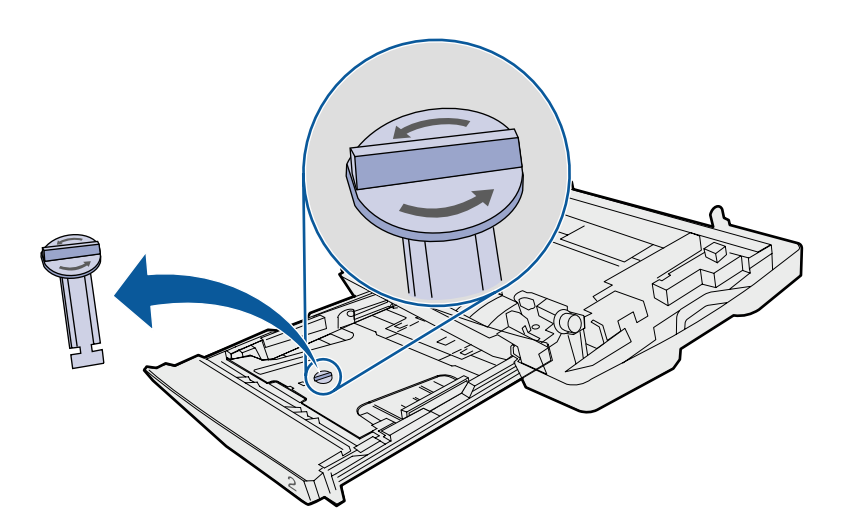

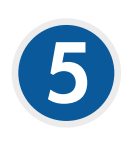

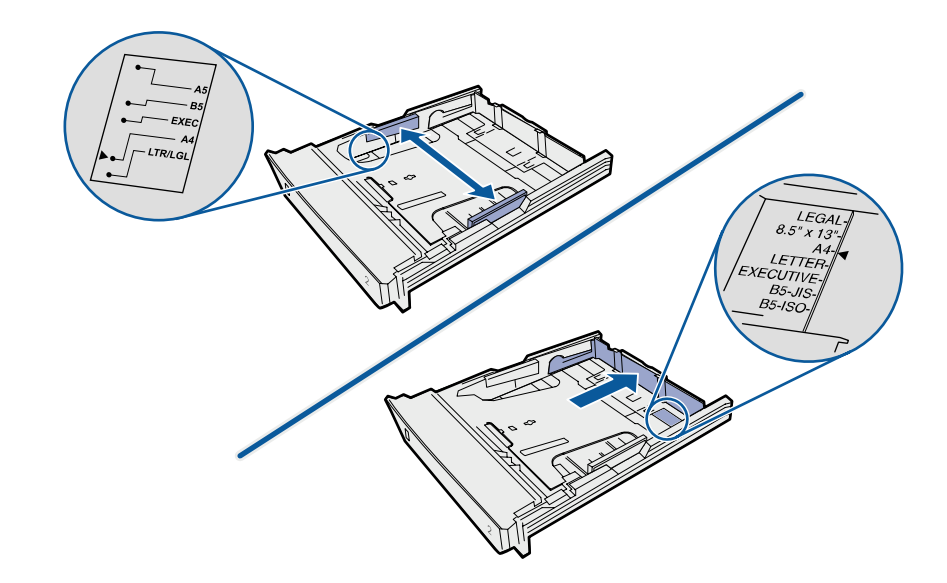

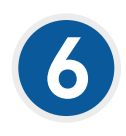

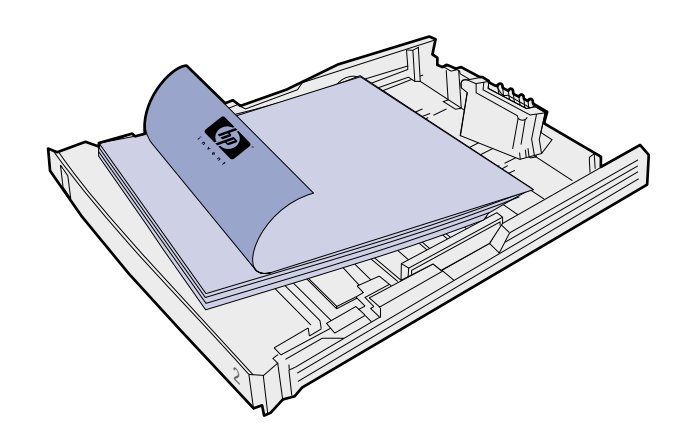

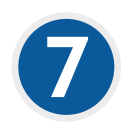

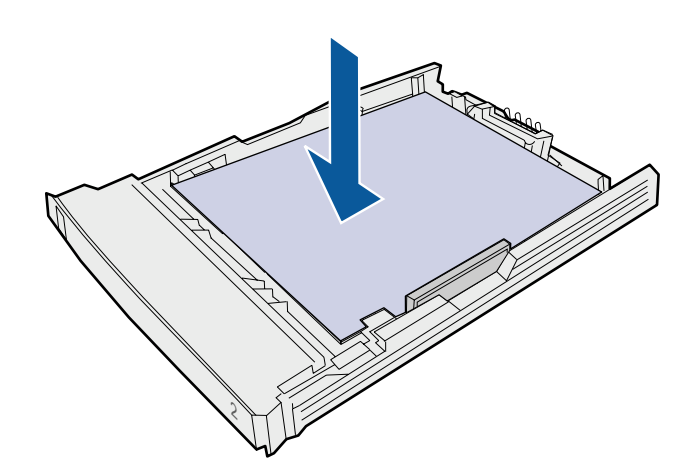

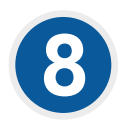

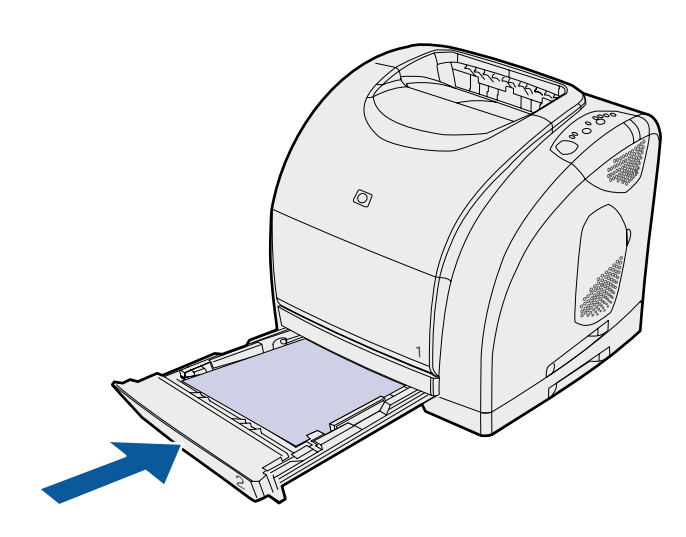

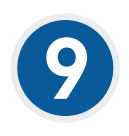

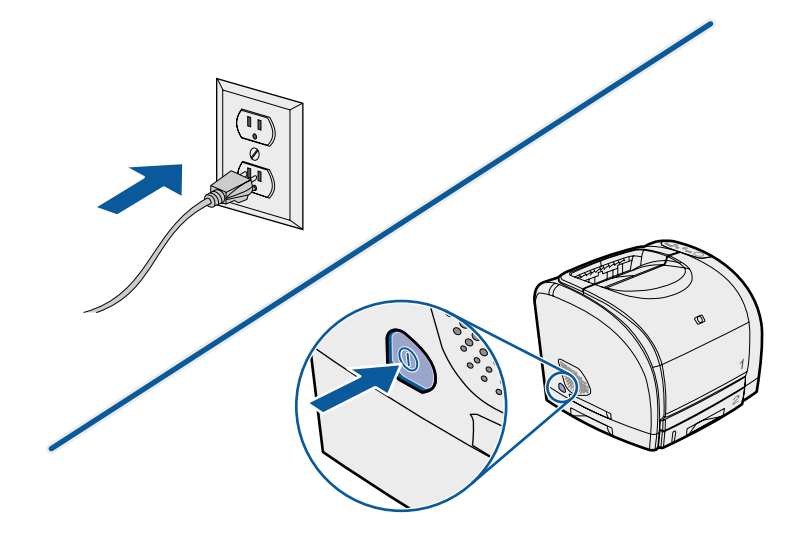

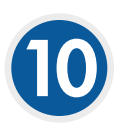

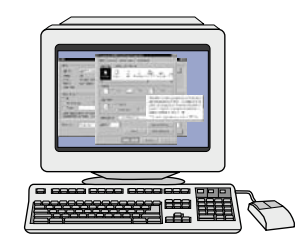

Configure the printer driver to recognize tray 2 as follows:

Windows: Click Start, point to Settings, and click Printers. Right-click the printer name, and click Properties. Click the Configure tab or the Device Settings tab. Select the HP 250-sheet paper feeder or tray 2 as an installed option.

Macintosh OS X (OS 9.x setup might vary): Open Print Center and click the HP color LaserJet print queue. Click Printers, and then click Show Info. Click Installable Options, and select 250-sheet paper feeder. Click Apply Changes.

Configurez le pilote d'impression pour reconnaître le bac 2 comme suit :

Windows : Cliquez sur Démarrer, sélectionnez Paramètres, puis Imprimantes. Cliquez avec le bouton droit de la souris sur le nom de l'imprimante, puis choisissez Propriétés. Cliquez sur l'onglet Configurer ou Paramètres du périphérique. Sélectionnez le bac à papier 250 feuilles HP ou le bac 2 comme option installée.

Macintosh OS X (la configuration sous OS 9 x peut varier) : Ouvrez le Centre d'impression et cliquez sur la file d'attente d'impression HP color LaserJet. Cliquez sur Imprimantes, puis sur Afficher les infos. Cliquez sur Options d'installation et sélectionnez le bac à papier 250 feuilles. Cliquez sur Appliquer les modifications.

Konfigurieren Sie den Druckertreiber wie folgt, damit Fach 2 erkannt wird:

Windows: Klicken Sie nacheinander auf Start, Einstellungen und Drucker. Klicken Sie mit der rechten Maustaste auf den Namen des Druckers, und wählen Sie die Option Eigenschaften aus. Klicken Sie entweder auf die Registerkarte Konfigurieren oder auf Geräteeinstellungen. Wählen Sie HP Papierzufuhr für 250 Blatt oder Fach 2 als installierte Option aus.

Macintosh OS X (die Konfiguration für OS 9.x kann abweichen): Öffnen Sie die Druckerliste, und klicken Sie auf die Druckwarteschlange für den HP Color LaserJet. Klicken Sie auf Drucker und dann auf Information einblenden. Klicken Sie auf Konfigurierbare Optionen, und wählen Sie Papierkassette für 250 Blatt aus. Klicken Sie auf Änderungen aktivieren.

Configurare il driver della stampante per il riconoscimento del vassoio 2 nel modo seguente:

Windows: Fare clic su Start, scegliere Impostazioni, quindi fare clic su Stampanti. Fare clic con il pulsante destro del mouse sul nome della stampante e fare clic su Proprietà. Fare clic sulla scheda Configura o Impostazioni periferica. Selezionare Alimentatore carta da 250 fogli HP o Vassoio 2 come opzione installata.

Macintosh OS X (la configurazione OS 9.x potrebbe essere diversa): Aprire il Centro Stampa e fare clic sulla coda di stampa di HP Color LaserJet. Fare clic su Stampanti, quindi su Mostra Info. Fare clic su Opzioni Installabili e selezionare Alimentatore carta da 250 fogli. Fare clic su Applica modifiche.

Configure el controlador de la impresora para que reconozca la bandeja 2 como se indica a continuación:

Windows: haga clic en Inicio, sitúe el puntero del ratón sobre Configuración y haga clic en Impresoras. Haga clic con el botón derecho del ratón en el nombre de la impresora y haga clic en Propiedades. Haga clic en la ficha Configurar o Configuración de dispositivo. Seleccione el Alimentador de papel para 250 hojas de HP o la Bandeja 2 como opción instalada.

Macintosh OS X (la instalación para OS 9.x puede variar): abra el Centro de impresión y haga clic en la cola de impresión de la HP color LaserJet. Haga clic en Impresoras y, a continuación, haga clic en Mostrar información. Haga clic en Opciones a instalar y seleccione el Alimentador de papel para 250 hojas. Haga clic en Aplicar cambios.

Windows:单击开始,指向设置,然后单击打印机。右击打印机名称,然后单击属性。单击配置标签或设备设置标签,选择 HP 250 页进纸器或纸盘 2 作为已安装的选件。

Macintosh OS X(OS 9.x 设置可能会不同):打开**打印中心,**单击 HP color LaserJet 打印队列。单击**打** 印机,然后单击显示信息。单击可安装选件并选择 250 页进纸器,然后单击应用更改。

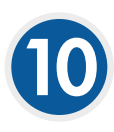

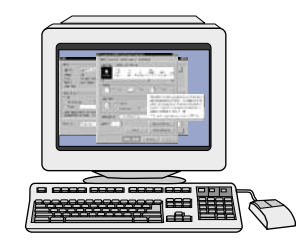

Nakonfigurujte ovladač tiskárny k rozpoznání zásobníku 2 takto:

Windows: Klepněte na tlačítko Start, přejděte na Nastavení a klepněte na položku Tiskárny. Klepněte pravým tlačítkem na název tiskárny a poté klepněte na položku Vlastnosti. Klepněte na kartu Konfigurovat nebo na kartu Nastavení zařízení. Zvolte Podavač papíru HP na 250 listů nebo Zásobník 2 jako nainstalovaný doplněk.

Macintosh OS X (nastavení systému OS 9.x se může lišit): Otevřete Print Center (Středisko tisku) a klepněte na položku HP color LaserJet print queue (Tisková fronta zařízení HP color LaserJet). Klepněte na položku Printers (Tiskárny) a poté na položku Show Info (Zobrazit informace). Klepněte na položku Installable Options (Instalovatelné součásti) a zvolte Podavač papíru HP na 250 listů. Klepněte na položku Apply Changes (Použít změny).

Sådan konfigures printerdriveren, så den genkender bakke 2:

Windows: Klik på Start, peg på Indstillinger, og klik på Printere. Højreklik på printernavnet, og klik på Egenskaber. Klik på fanen Konfigurer eller fanen Enhedsindstillinger. Vælg HP papirfremfører til 250 ark eller Bakke 2 som installeret ekstraudstyr.

Macintosh OS X (opsætning af OS 9.x kan variere): Åbn Print Center, og klik på udskriftskø til HP Color LaserJet. Klik på Printere, og klik derefter på Vis info. Klik på Installerbart ekstraudstyr, og vælg papirfremfører til 250 ark. Klik på Anvend ændringer.

Configureer de printerdriver als volgt zodat deze lade 2 herkent:

Windows: Klik op Start, wijs Instellingen aan en klik op Printers. Klik met de rechtermuisknop op de naam van de printer en klik op Eigenschappen. Klik op het tabblad Configureren of op het tabblad Apparaatinstellingen. Selecteer de HP-papierlade voor 250 vel of Lade 2 als een geïnstalleerde optie.

Macintosh OS X (instellingen in OS 9.x kunnen anders zijn): Open Print Center en klik op de HP color LaserJet-wachtrij. Klik op Printers en klik vervolgens op Toon info. Klik op Installatiemogelijkheden en selecteer de papierlade voor 250 vel. Klik op Pas wijzigingen toe.

Määritä tulostinohjaimen asetukset niin, että se tunnistaa lokeron 2:

Windows: Valitse Käynnistä - Asetukset - Tulostimet. Napsauta hiiren oikealla painikkeella tulostimen nimeä ja valitse Ominaisuudet. Napsauta Määritä- tai Laitteen asetukset -välilehteä. Valitse asennusvaihtoehdoksi HP:n 250 arkin paperinsyöttölaite tai lokero 2.

Macintosh OS X (OS 9.x -version asetukset voivat olla erilaiset): Avaa Tulostuskeskus ja osoita HP Color LaserJet -tulostusjonoa. Valitse Kirjoittimet ja Tietoja. Valitse Asennettavat vaihtoehdot ja 250 arkin paperinsyöttölaite. Valitse Käytä muutoksia.

Az alábbi módon állítsa be a nyomtató-illesztőprogramot a 2. tálca felismeréséhez.

Windows: Kattintson a Start menü Beállítások pontjának Nyomtatók sorára. Az egér jobb oldali gombjával kattintson a nyomtató nevére, majd válassza a Tulajdonságok sort. Kattintson a Konfigurálás vagy az Eszközbeállítás fülre. Telepített opcióként válassza a HP 250 lapos papíradagoló vagy a 2. tálca lehetőséget.

Macintosh OS X (az OS 9.x telepítés eltérhet): Nyissa meg a Print Center (Nyomtatóközpont) ablakot és kattintson a HP color LaserJet nyomtatási opcióra. Kattintson a Printers (Nyomtatók), majd a Show Info (Info megjelenítése) lehetőségre. Kattintson az Installable Options (Telepíthető opciók) lehetőségre, majd válassza ki a 250 lapos papíradagoló sort. Kattintson az Apply Changes (Módosítások alkalmazása) lehetőségre.

용지함 2이 인식되게 프린터 드라이버를 구성하려면 다음과 같이 하십시오.

Windows: 시작을 누르고 설정, 프린터를 차례대로 선택하십시오. 프린터 이름을 마우스 오른쪽 버튼으로 누르고 등록 정보를 누 르십시오. 구성 탭이나 장치 설정 탭을 누르십시오. HP 250매 용지함 또는 용지함 2 을 설치된 옵션으로 선택하십시오.

Macintosh OS X (OS 9.x 설정이 달라질 수 있음): Print Center를 실행하고 HP color LaserJet 프린터 대기열을 누르십시오. Printers (프린터), Show Info (정보 보기) 를 차례대로 누르십시오. Installable Options (설치 가능한 선택 사항) 를 누르고 250매 용지 공급기를 선택하십시오. Apply Changes (변경 사항 적용) 를 누르십시오.

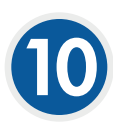

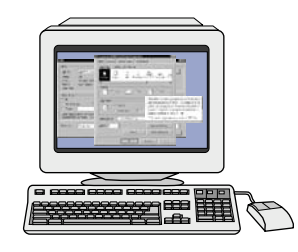

For at skriverdriveren skal kjenne igjen Skuff 2, kan du konfigurere den på følgende måte:

Windows: Klikk på Start, pek på Innstillinger og klikk på Skrivere. Høyreklikk på skrivernavnet, og klikk på Egenskaper. Klikk på kategorien Konfigurer eller kategorien Enhetsinnstillinger. Velg HP 250-arks mater eller Skuff 2 som et installert alternativ.

Macintosh OS X (oppsettet for OS 9.x kan variere): Åpne Utskriftssenter, og klikk på HP Color LaserJet-utskriftskøen. Klikk på Skrivere, og klikk deretter på Vis info. Klikk på Installerbare valg, og velg 250-arks mater. Klikk på Ta i bruk.

Wykonując poniższe czynności skonfiguruj sterownik drukarki tak, aby rozpoznawał podajnik 2:

Windows: Kliknij Start, wskaż Ustawienia, a następnie kliknij Drukarki. Prawym przyciskiem myszy kliknij nazwę drukarki i wybierz Właściwości. Kliknij kartę Konfiguruj lub Ustawienia urządzenia. Wybierz Podajnik HP na 250 arkuszy papieru lub Podajnik 2 jako zainstalowany podajnik opcjonalny.

Macintosh OS X (konfiguracja w systemie OS 9.x może różnić się): Otwórz Print Center (Centrum wydruku) i kliknij kolejkę druku HP color LaserJet. Kliknij Printers (Drukarki), a następnie Show Info (Pokaż informacje). Kliknij Installable Options (Opcje instalowalne) i wybierz Podajnik HP na 250 arkuszy papieru. Kliknij Apply Changes (Zastosuj zmiany).

Configure o driver da impressora para reconhecer a bandeja 2, como segue:

Windows: Clique em Iniciar, aponte para Configurações e clique em Impressoras. Clique com o botão direito do mouse no nome da impressora e escolha Propriedades. Clique na guia Configurar ou na guia Configurações do dispositivo. Selecione o alimentador de papel de 250 folhas da HP ou Bandeja 2 como opção de instalação.

Macintosh OS X (a configuração do OS 9.x pode variar): Abra a Print Center (Central de impressão) e clique na fila de impressão da HP Color LaserJet. Clique em Printers (Impressoras) e, depois, em Show Info (Mostrar informações). Clique em Installable Options (Opções instaláveis) e selecione o alimentador de papel de 250 folhas. Clique em Apply Changes (Aplicar alterações).

Чтобы настроить драйвер принтера на распознавание лотка 2, выполните следующие действия:

Windows. Нажмите Пуск, выберите Настройка и нажмите Принтеры. Правой кнопкой мыши щелкните на имени принтера и выберите Свойства. Выберите вкладку Конфигурация или Параметры устройства. В качестве варианта установки выберите Податчик бумаги НР на 250 листов или Лоток 2.

Macintosh OS X (установка в OS 9.x может отличаться). Откройте Print Center (Центр печати) и выберите очередь печати HP color LaserJet. Нажмите Printers (Принтеры), а затем Show Info (Информация). Нажмите Installable Options (Варианты установки) и выберите Податчик бумаги HP на 250 листов. Нажмите Apply Changes (Применить изменения).

## Så här konfigurerar du skrivardrivrutinen så att den känner igen fack 2:

Windows: Klicka på Start, peka på Inställningar och klicka på Skrivare. Högerklicka på skrivarens namn och klicka på Egenskaper. Klicka på fliken Konfigurera eller på fliken Enhetsinställningar. Välj HP 250-arksmatare eller Fack 2 som ett installerbart alternativ.

Macintosh OS X (kan variera för OS 9.x): Öppna Utskriftskontroll och klicka på utkskriftskön för HP color LaserJet. Klicka på Skrivare och klicka sedan på Visa info. Klicka på Alternativ att installera och välj 250-arksmataren. Klicka på Gör ändringar.

## ้ตั้งค่าไดรเวอร์เครื่องพิมพ์เพื่อให้เครื่องใช้ถาด 2 ได้ดังนี้

Windows: คลิก Start เลือกที่ Settings และคลิก Printers คลิกขวาที่ชื่อเครื่องพิมพ์แล้วคลิก Properties คลิกที่แถบ จัดโครงแบบ หรือแถบ การตั้งค่าอุปกรณ์ เลือก ตัวป้อนกระดาษความจุ 250 แผ่นของ HP หรือ ถาด 2 ตามตัวเลือกที่ติดตั้งไว้แล้ว

Macintosh OS X (การติดตั้งใน OS 9.x อาจแตกต่างจากนี้): เปิด Print Center (สูนย์การพิมพ์) และคลิกที่คิวการพิมพ์ของ HP color LaserJet คลิก Printers (เครื่องพิมพ์) และคลิกที่ Show Info (แสดงรายละเอียด) คลิก Installable Options (ตัวเลือกที่ติดตั้งได้) และเลือก ตัวป้อนกระดาษความจุ 250 แผน คลิก Apply Changes (ไช้การเปลี่ยนแปลง)

เมหา

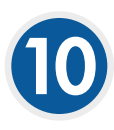

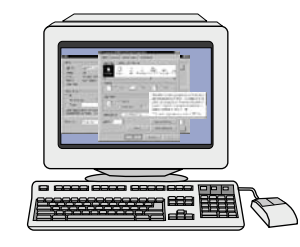

如下方式組態印表機驅動程式以識別2號紙匣:

Windows:按一下開始,指向設定,然後按一下印表機。在印表機名稱上按一下滑鼠右鍵,然後選擇內容。按一下設定標籤或裝置設定標籤。選擇 HP 250 頁進紙器或 2 號紙匣作為安裝的選項。

Macintosh OS X (OS 9.x 安裝程式可能有所不同):開啓列印中心,然後按一下 HP color LaserJet 列印佇列。依次按一下印表機與顯示資訊。按一下可安装的選項,然後選擇 250 頁進紙器。按一下套用變更。

Tepsi 2'yi tanıması için yazıcı sürücüsünü aşağıdaki şekilde yapılandırın:

Windows: Başlat'ı tıklatın, Ayarlar'ın üzerine gelip Yazıcılar'ı tıklatın. Yazıcı adını sağ tıklatın ve Özellikler'i tıklatın. Yapılandırma sekmesini veya Aygıt Ayarları sekmesini tıklatın. HP 250 yapraklık kağıt besleyici veya Tepsi 2'yi yüklenmiş seçenek olarak belirleyin.

Macintosh OS X (OS 9.x kurulumu farklı olabilir): Print Center'ı (Yazdırma Merkezi) açın ve HP color LaserJet yazdırma kuyruğunu tıklatın. Printers (Yazıcılar) seçeneğini ve sonra Show Info'yu (Bilgi Göster) tıklatın. Installable Options'ı (Yüklenebilir Seçenekler) tıklatın ve HP 250 yapraklık kağıt besleyici'yi seçin. Apply Changes (Değişiklikleri Uygula) seçeneğini tıklatın.

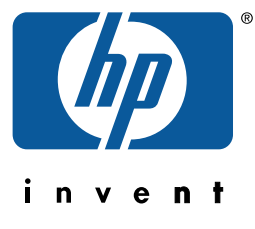

© 2004 Hewlett-Packard Development Company, LP

www.hp.com

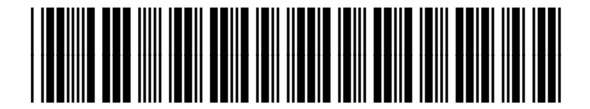

Q3709-90901

Ū,

中文